# ТОЅНІВА ЕГХЕІРІДІО КАТОХОУ

#### Toshiba Home AC Control

Επισκεφτείτε το κατάστημα εφαρμογών στη συσκευή σας για να πραγματοποιήσετε λήψη και εγκατάσταση της εφαρμογής Toshiba Home AC Control.

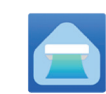

#### <u>Εφαρμογή</u>

Λέξη κλειδί: Toshiba Home AC Control

#### Σχετικά με την εφαρμογή Toshiba Home AC Control.

- Η εφαρμογή Toshiba Home AC Control μπορεί να ελέγξει τη λειτουργία του κλιματιστικού μέσω ενός Smartphone ή ενός tablet (κινητή συσκευή) μέσω της σύνδεσης στο internet.
- 2. Έλεγχος από παντού, το λογισμικό ελέγχου λειτουργεί σε σύστημα Cloud και η κινητή συσκευή μπορεί να ρυθμίσει και να παρακολουθεί τη λειτουργία του κλιματιστικού μέσω της σύνδεσης στο internet.
- Έλεγχος από όλους, 1 Ασύρματος προσαρμογέας με 5 χρήστες κατά το μέγιστο (χρήση 1 λογαριασμού email για εγγραφή).
- Έλεγχος συστήματος πολλαπλών κλιματιστικών, 1 χρήστης μπορεί να ελέγξει 10 κλιματιστικά.
- 5. Έλεγχος ομάδας.
  - 5.1 Δυνατότητα δημιουργίας και ελέγχου 3 ομάδων κλιματιστικών.
  - 5.2 Δυνατότητα ελέγχου 10 κλιματιστικών ανά ομάδα κατά το μέγιστο.

#### Σημείωση:

- Ο προσαρμογέας μπορεί να εγγράψει μόνο 1 διεύθυνση email, αν γίνει εγγραφή με καινούρια διεύθυνση email, η τρέχουσα διεύθυνση email θα είναι άκυρη.
- 2. Μία διεύθυνση email μπορεί να χρησιμοποιηθεί για την εγγραφή 5 συσκευών για τον έλεγχο του ίδιου κλιματιστικού.

#### Διαδικασία εγγραφής.

Ανοίξτε την εφαρμογή και ακολουθήστε την Εγγραφή χρήστη.

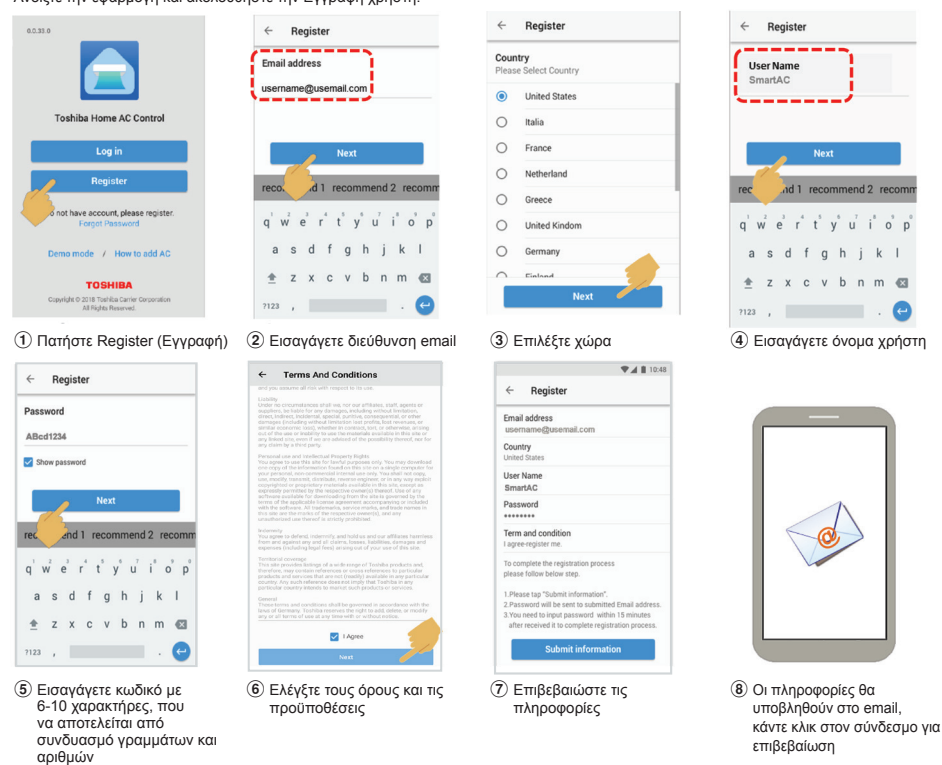

Υποστήριξη της εφαρμογής Toshiba Home AC Control.

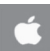

iOS: Έκδοση 9,0 ή νεότερη.

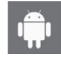

Android: Έκδοση 5,0 ή νεότερη.

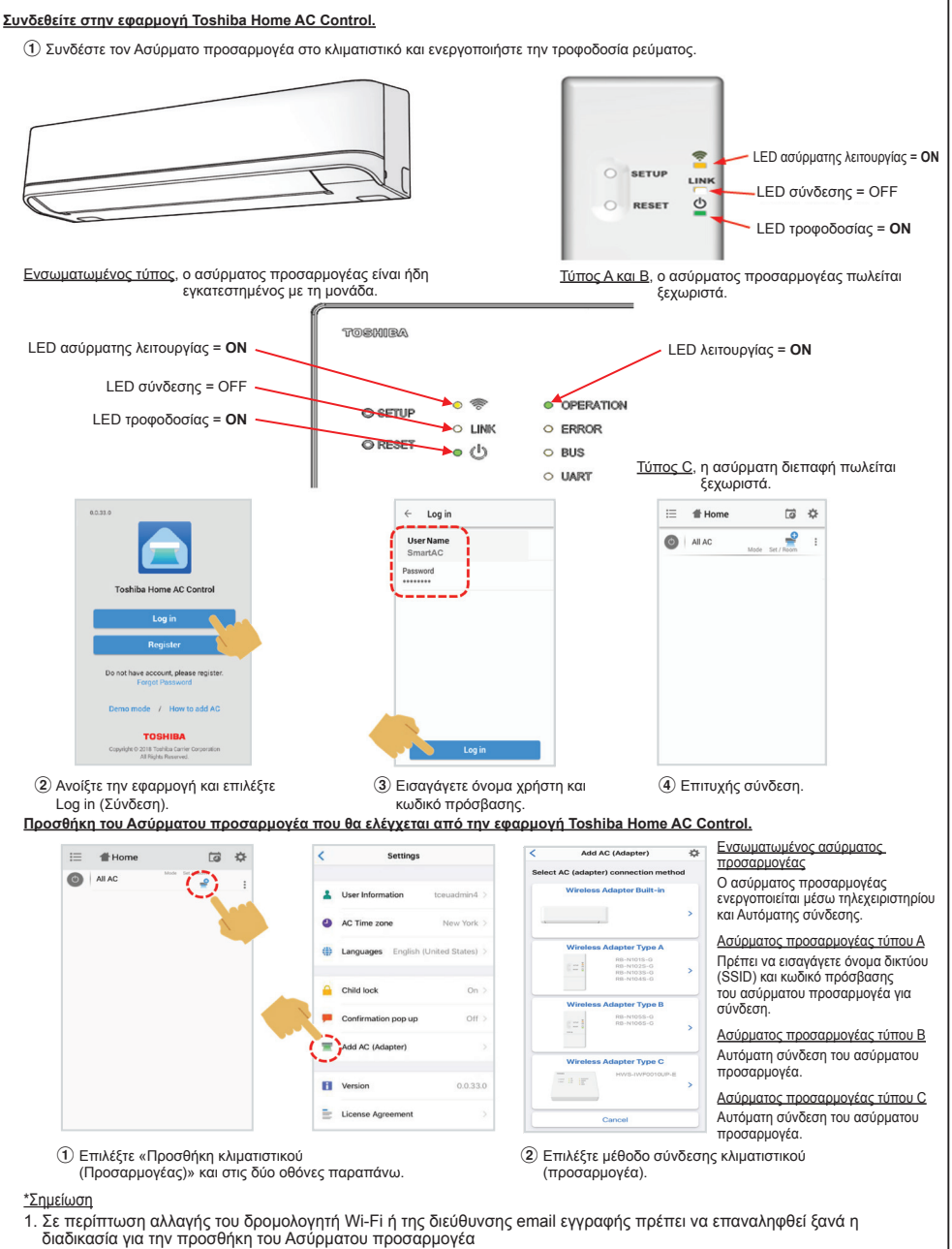

- ίΕνσωματωμένος τύπος: Πίεστε το κουμπί ΜΟΕ στο τηλεχειριστήριο για 5 δευτ. για να ενεργοποιηθεί η λειτουργία ΑΡ). (Προαιρετικός τύπος Α,Β,C: Πιέστε το κουμπί SETUP 1 φορά για να ενεργοποιηθεί η λειτουργία ΑΡ).
- 2. Σε περίπτωση αλλαγής του Ασύρματου προσαρμογέα για χρήση με άλλο κλιματιστικό, πρέπει να εκτελεστεί επαναφορά εργοστασιακών ρυθμίσεων και να επαναληφθεί ξανά η διαδικασία για την προσθήκη του Ασύρματου προσαρμογέα

(Ενσωματωμένος τύπος: Πιέστε το κουμπί MODE στο τηλεχειριστήριο για 5 δευτ. και επιλέξτε "rb"). (Προαιρετικός τύπος Α,Β,C: Πιέστε παρατεταμένα το SETUP για 5 δευτ)

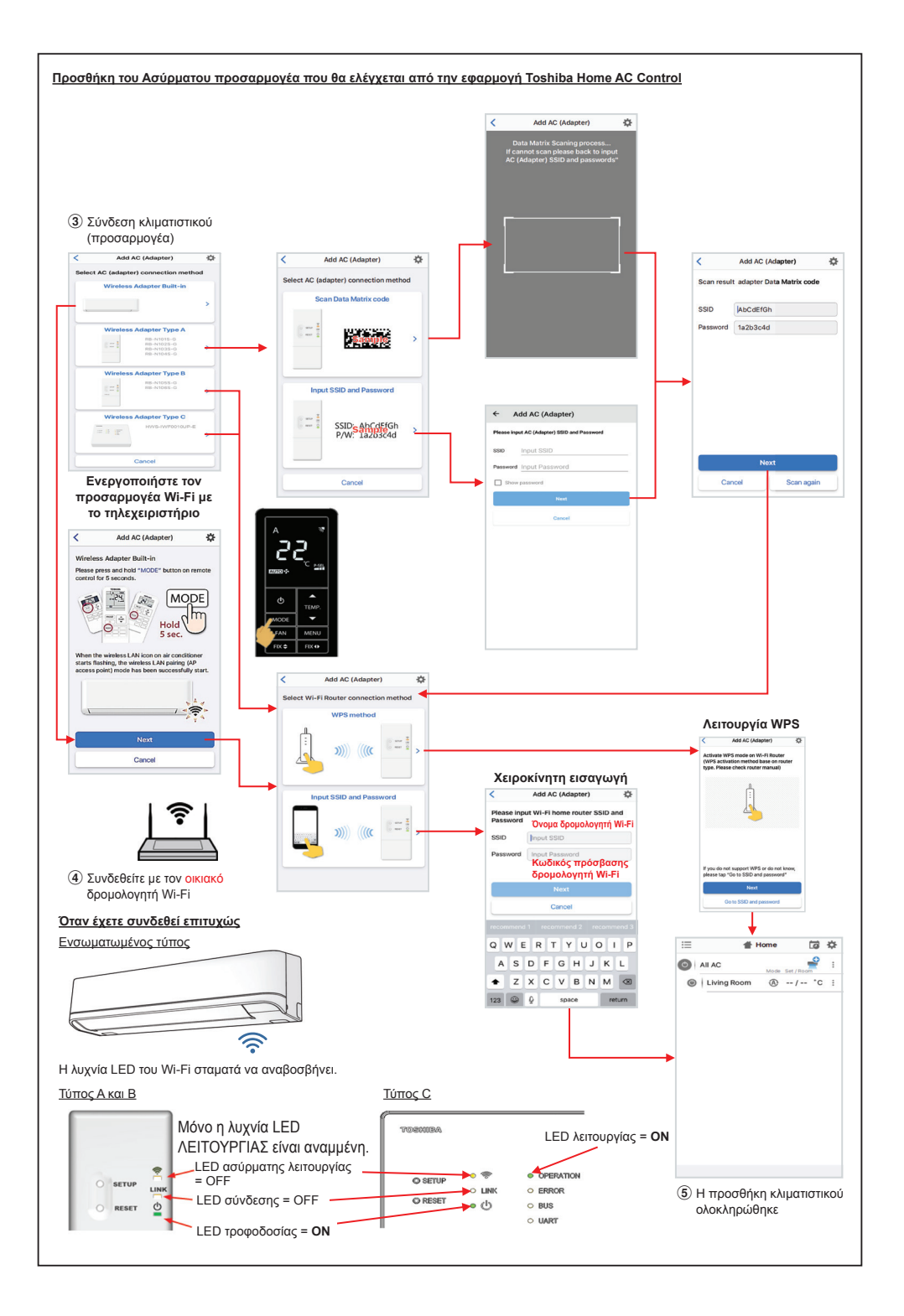

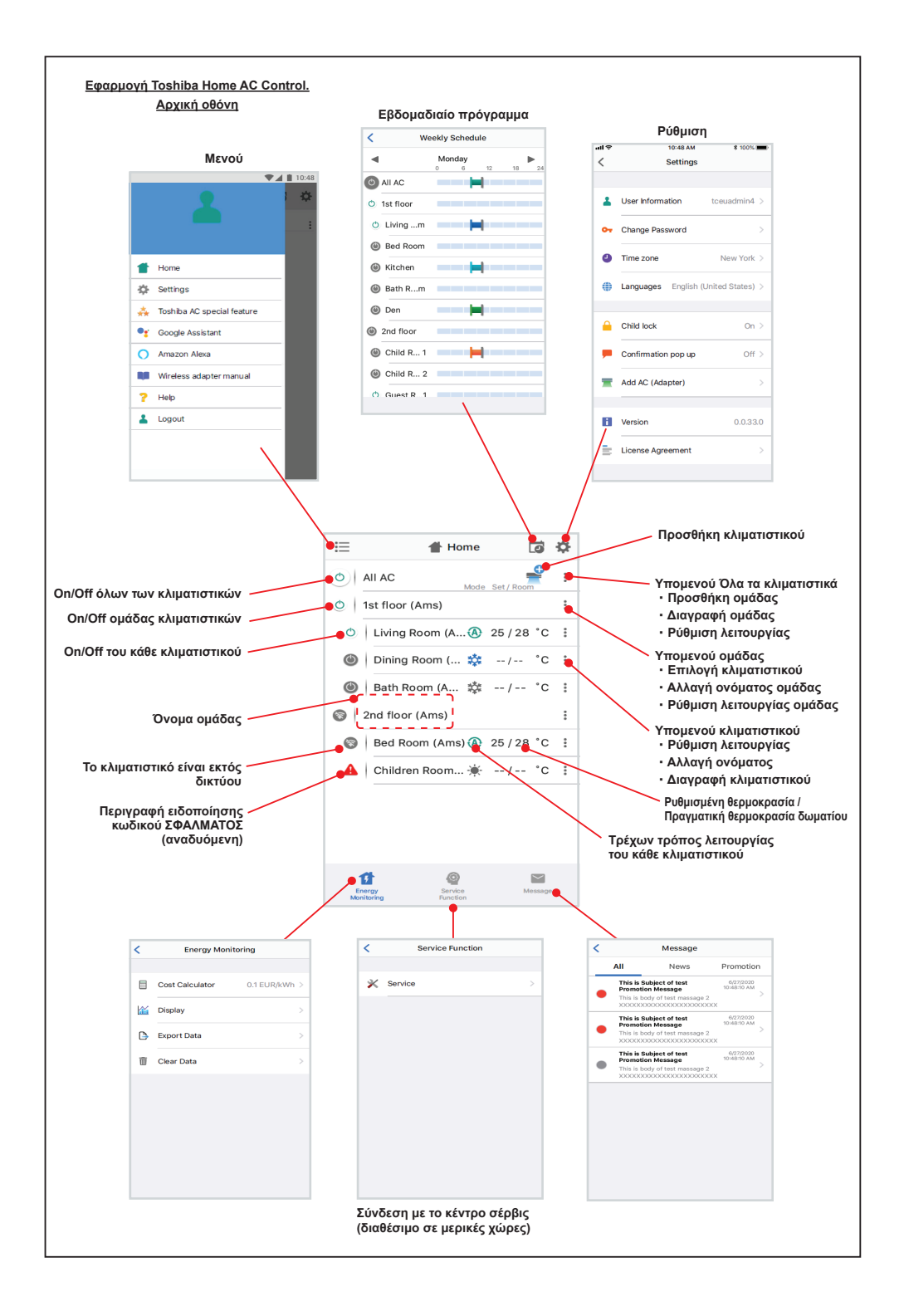

#### Ρύθμιση τρόπου λειτουργίας και κατάστασης.

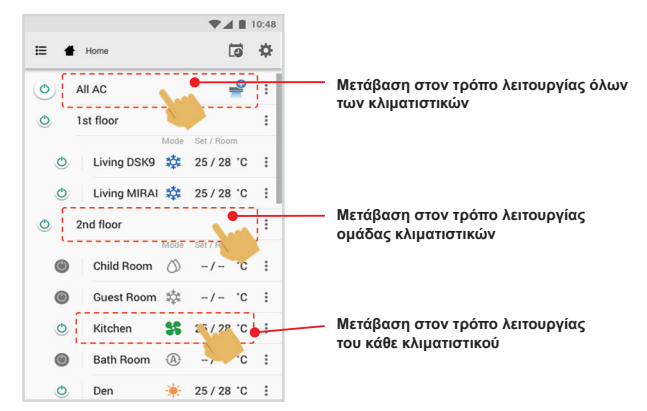

## Επιλογή τρόπου λειτουργίας για την εφαρμογή Toshiba Home AC Control.

Παρέχονται 5 τρόποι λειτουργίας

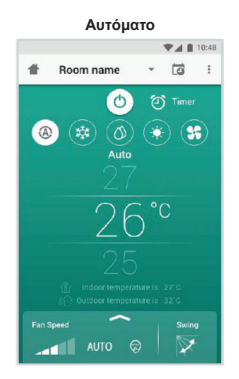

### Θέρμανση

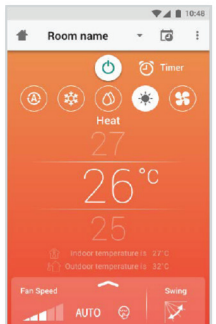

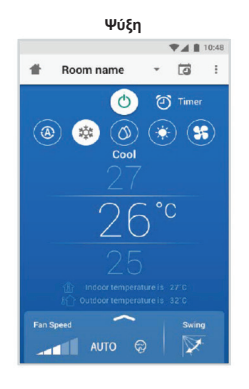

### Μόνο ανεμιστήρας

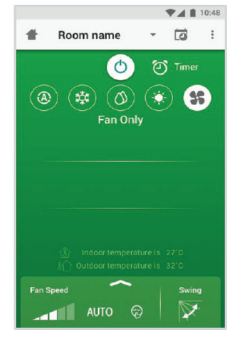

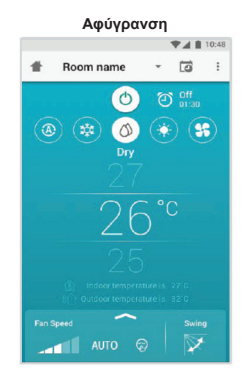

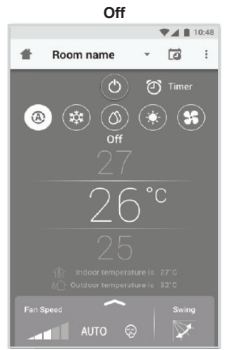

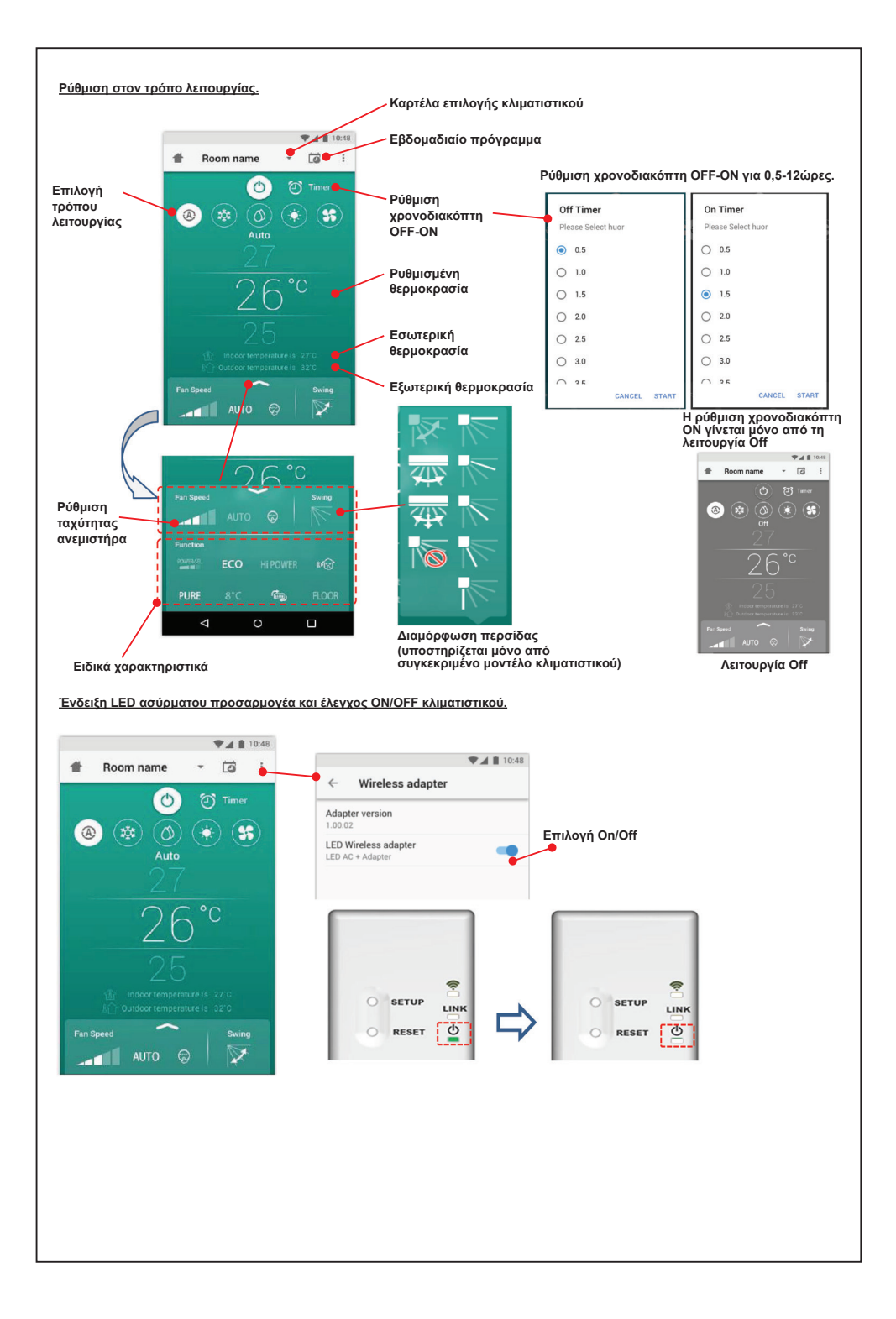

#### Λειτουργία ομάδας.

3 ομάδες κατά το μέγιστο

1 ομάδα μέγιστο = 10 μονάδες.

## <u>Προσθήκη ομάδας</u>

|               |                         |                 | 10.48     |          |               | ▼▲ 🗎 10:48        |                                            |      |
|---------------|-------------------------|-----------------|-----------|----------|---------------|-------------------|--------------------------------------------|------|
| ≔             | Select                  | 6               | <b>**</b> | =        | Select        | 6 4               | i≣ Select t                                | 3    |
| 0             | All AC                  | 0.1 ( 0.1.1     | :         | ٢        | AILAG         | ×                 | Create a new group                         |      |
| ٥             | 1st floor               | Set / Hoom      | :         | ð        | 1st floor     | Add Group         | Enter group name                           |      |
| ٢             | Living Room             | 25 / 28 °0      | : :       | C        | D Living Room | m 🛿 Delete Group  | CANCEL OK                                  |      |
| ٢             | Bed Room 🛛 🗱            | 25/28 °0        | : :       | Ċ        | Bed Room      | Operation Setting | 🕐   Bed Room 🗱 25 / 28                     | °C   |
| ٢             | Kitchen 😽               | 25/28 *0        | : :       | Ċ        | Kitchen       | 35 25/28 °C       | 🕐 🛛 Kitchen 😽 25 / 28                      | °C   |
| ۲             | Child Room              |                 |           | ۲        | Child Room    | :                 | recommend 1 recommend 2 i                  | reco |
| ٢             | Child Roo1 🗱            | -/- °0          | : :       |          | Child Roo     | .1 🕸 -/- °C 🚦     | $q^{1}w^{2}e^{3}r^{4}t^{5}y^{6}u^{7}i^{8}$ | °    |
| ۲             | Child Roo2 (A)          | -/- °0          | : :       |          | Child Roo     | .2 🛞 -/- °C 🗄     | asdfghjk                                   |      |
| 0             | Den 🔆                   | 25/28 °0        | :         | <b>A</b> | Den           | 🔆 25 / 28 °C 🚦    | ★ z x c v b n m                            | 1    |
| O             | Bath Room 💧             | -/- °0          | : :       | O        | Bath Room     | Ø -/- ℃ :         |                                            |      |
| A 44 A        | (Adoptor)               |                 |           | Add      | C (Adapter)   |                   |                                            |      |
| <u> 1ροσθ</u> | <u>ήκη κλιματιστικο</u> | <u>ύ σε ομό</u> | ιδα       |          |               |                   |                                            |      |
|               |                         |                 | 10:48     |          |               | ▼⊿ 🗎 10:48        | •                                          | 11   |
| ≣             | Select                  | Ē               | ₽         | ≔        | Select        | ¢ 51              | i≣ Select D                                | Ċ    |
| ٢             | All AC Mode             | Set / Room      | :         | 0        | All AC        | Mode Set / Room   | Child Boom                                 |      |
| ٢             | 1st floor               |                 |           | 0        | 1st floor     | :                 | O Please Select AC                         |      |
| ٩             | Living Room 💧           | 25/28 °0        | : :       | C        | Living Room   | m 🚯 25/28 °C 🚦    |                                            |      |
| O             | Bed Room 🔅              | 25/28 0         | : :       | C        | Bed Room      | 🇱 25/28 °C 🗄      | Bed Room                                   |      |
| Ó             | Kitchen 👫               | 25/28 *0        | : :       | C        | Kitchen       | \$ 25/28 °C :     | Kitchen                                    |      |
| ۲             | Child Room              |                 |           | ۲        | Child Room    | ×                 | Child Room 1                               |      |
| ۲             | Child Roo1 🗱            | -/- *(          | :         | 0        | Child Roo     | Select AC         | Child Room 2                               |      |
| ۲             | Child Roo2              | -/- *(          | :         | 0        | Child Roo     | .2 Change Name    | Den                                        |      |
| 0             | Den 🔶                   | 25/28°0         | :         |          | Den           | Operation Setting | Bath Room                                  |      |
| ٢             | Bath Room 🔿             | -/- "(          | :         | 0        | Bath Room     | Ø -/- ℃ :         | CANCEL CONFIF                              | RM   |
|               |                         |                 |           |          |               |                   |                                            |      |

## Διαγραφή κλιματιστικού από ομάδα

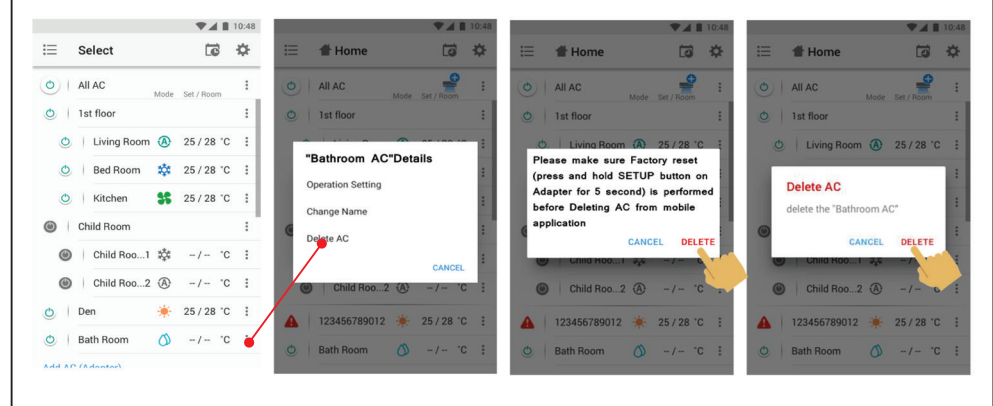

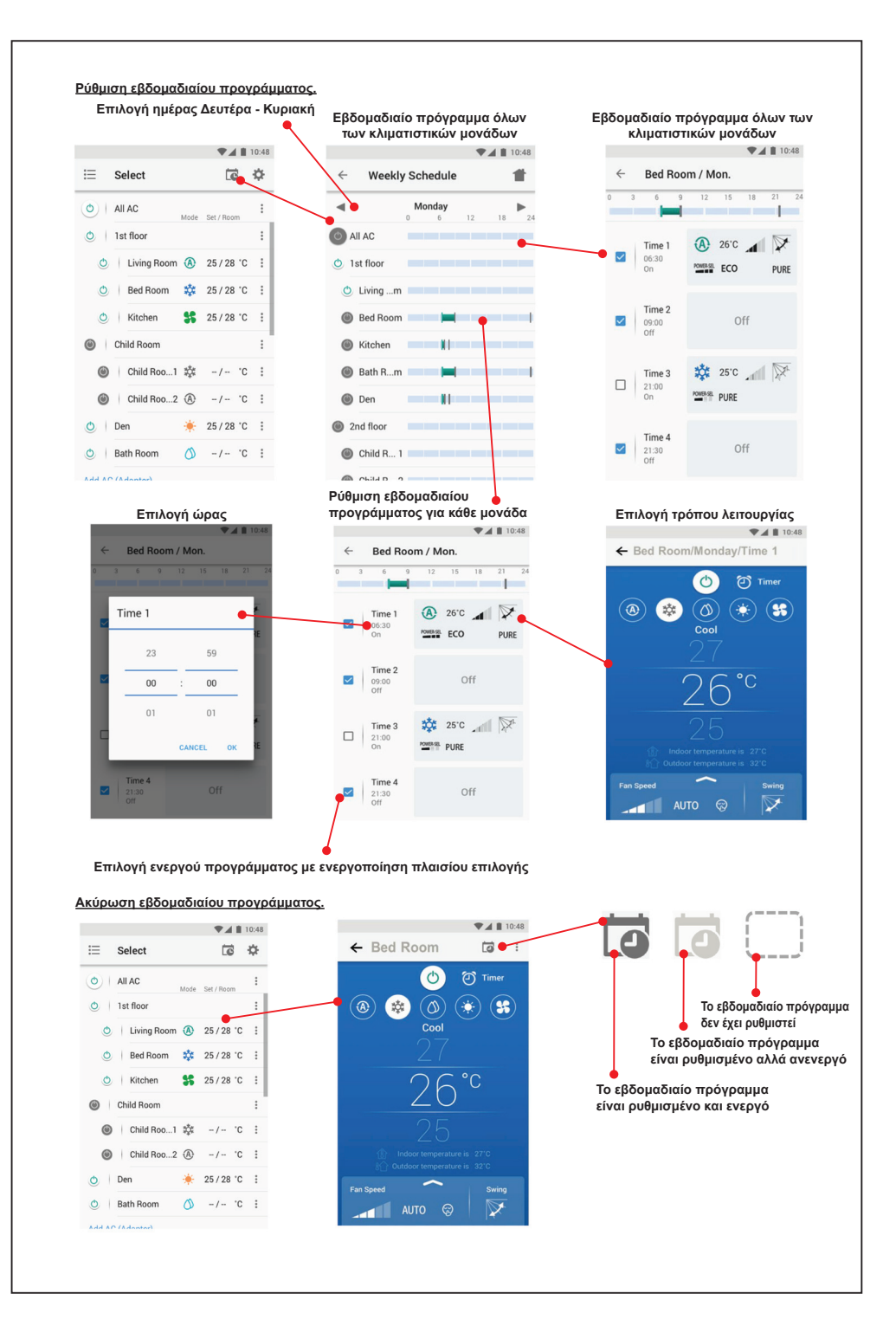

#### Παρακολούθηση κατανάλωσης ενέργειας

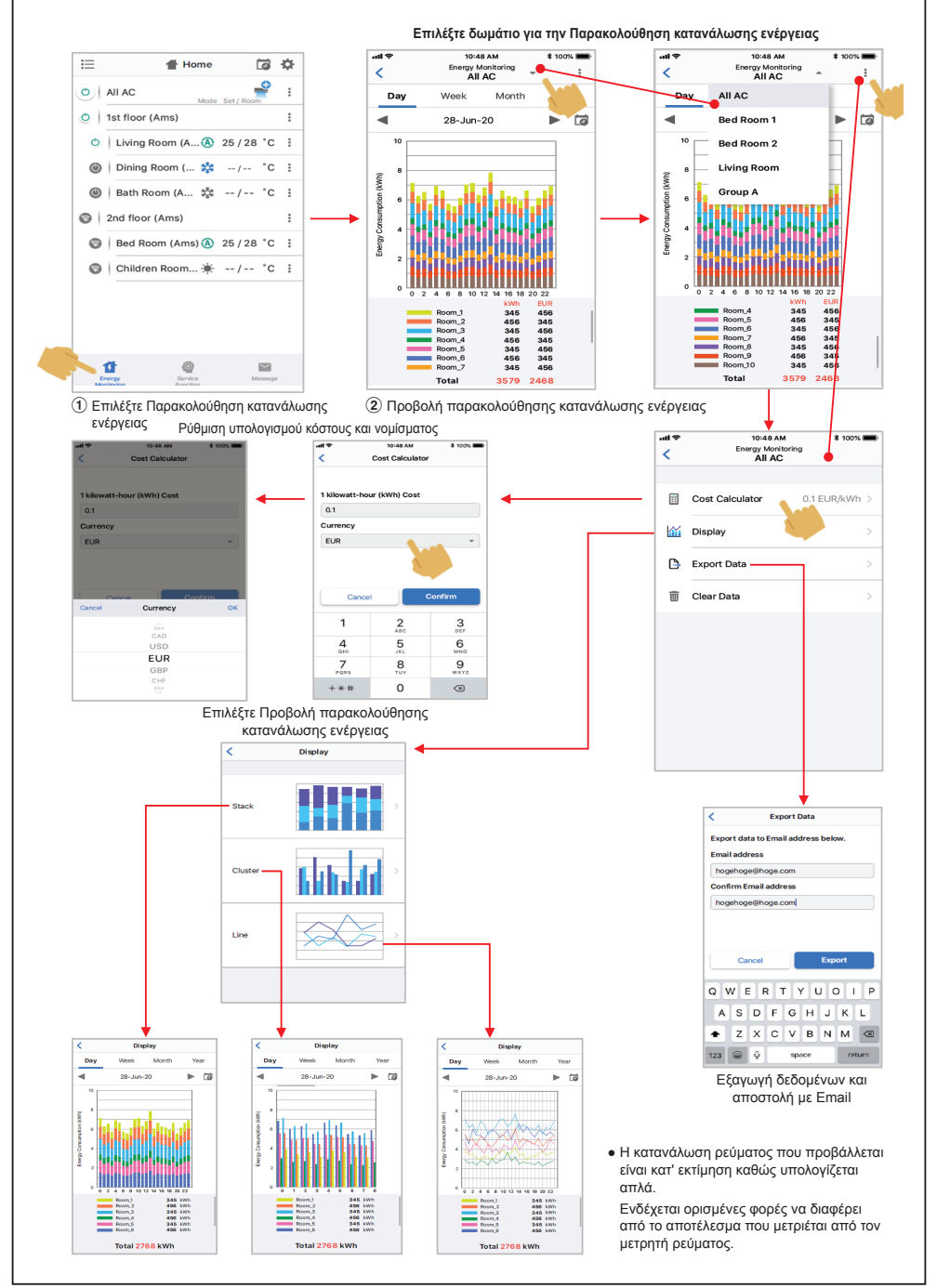

Σε περίπτωση προβλήματος μπορείτε να ελέγξετε το μενού Βοήθειας.

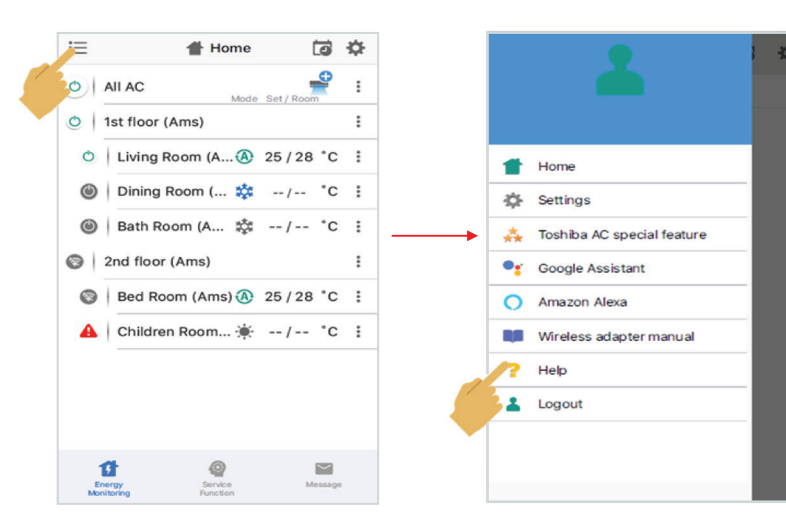

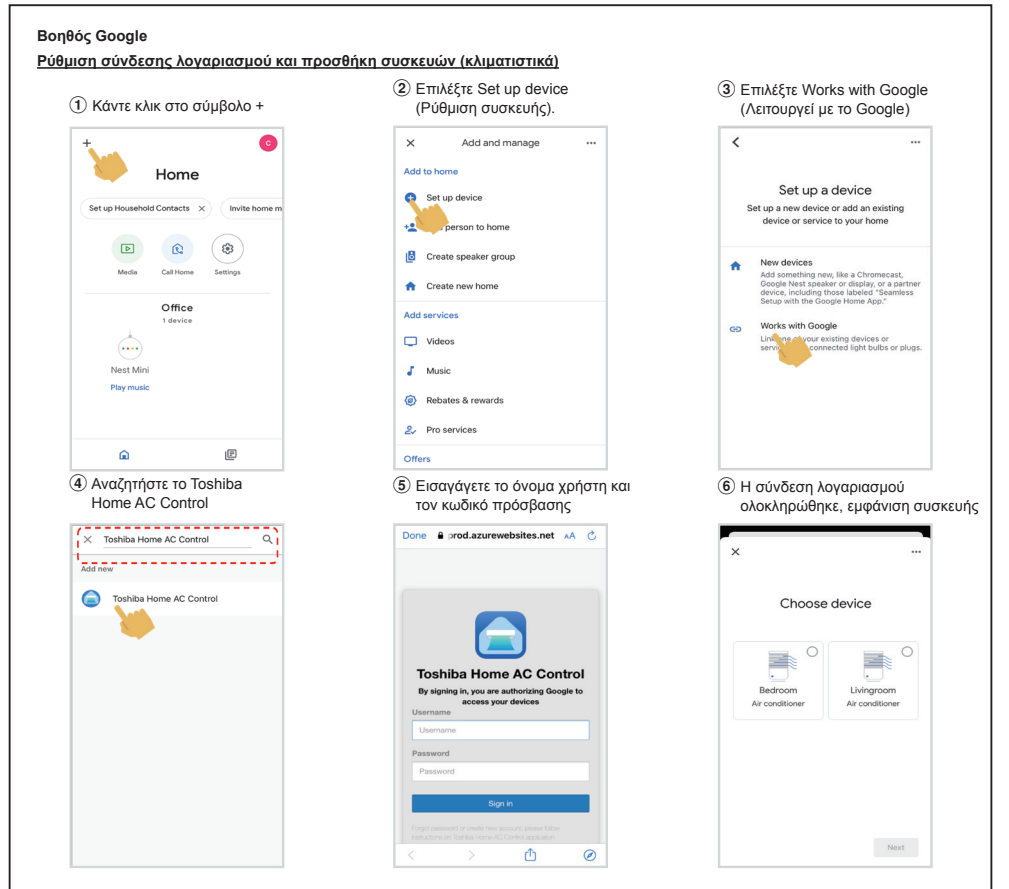

## Google Assistant command

| Command Catagoriza                    | English Language                                             |  |
|---------------------------------------|--------------------------------------------------------------|--|
| Continiand Categorize                 | Example command device name is [Bed room]                    |  |
| Power control                         | OK Google, turn on the [Bed room].                           |  |
| (ON/OFF)                              | OK Google, turn off the [Bed room].                          |  |
|                                       | OK Google, set the [Bed room] to Cool mode.                  |  |
|                                       | OK Google, set the [Bed room] to Heat mode.                  |  |
| Mode setting                          | OK Google, set the [Bed room] to Dry mode.                   |  |
|                                       | OK Google, set the [Bed room] to Auto mode.                  |  |
|                                       | OK Google, set the [Bed room] to Fan mode.                   |  |
|                                       | OK Google, set the [Bed room] temperature to 22 degrees.     |  |
| Temperature setting                   | OK Google, increase the [Bed room] temperature by 1 degrees. |  |
|                                       | OK Google, decrease the [Bed room] temperature by 2 degrees. |  |
|                                       | OK Google, set the [Bed room] fan speed to Auto.             |  |
|                                       | OK Google, set the [Bed room] fan speed to Low.              |  |
|                                       | OK Google, set the [Bed room] fan speed to Low plus.         |  |
| For around patting                    | OK Google, set the [Bed room] fan speed to Medium.           |  |
| (Decomposed to use Explicit language) | OK Google, set the [Bed room] fan speed to Medium plus.      |  |
| (Recommend to use English language)   | OK Google, set the [Bed room] fan speed to High.             |  |
|                                       | OK Google, set the [Bed room] fan speed to Quiet.            |  |
|                                       | OK Google, increase the [Bed room] fan speed.                |  |
|                                       | OK Google, decrease the [Bed room] fan speed.                |  |
| Ctatus insuin:                        | OK Google, what is the [Bed room] set to ?                   |  |
| Status inquiry                        | OK Google, what is the temperature in the [Bed room] ?       |  |

### Amazon Alexa

Ρύθμιση σύνδεσης λογαριασμού και προσθήκη συσκευών (κλιματιστικά)

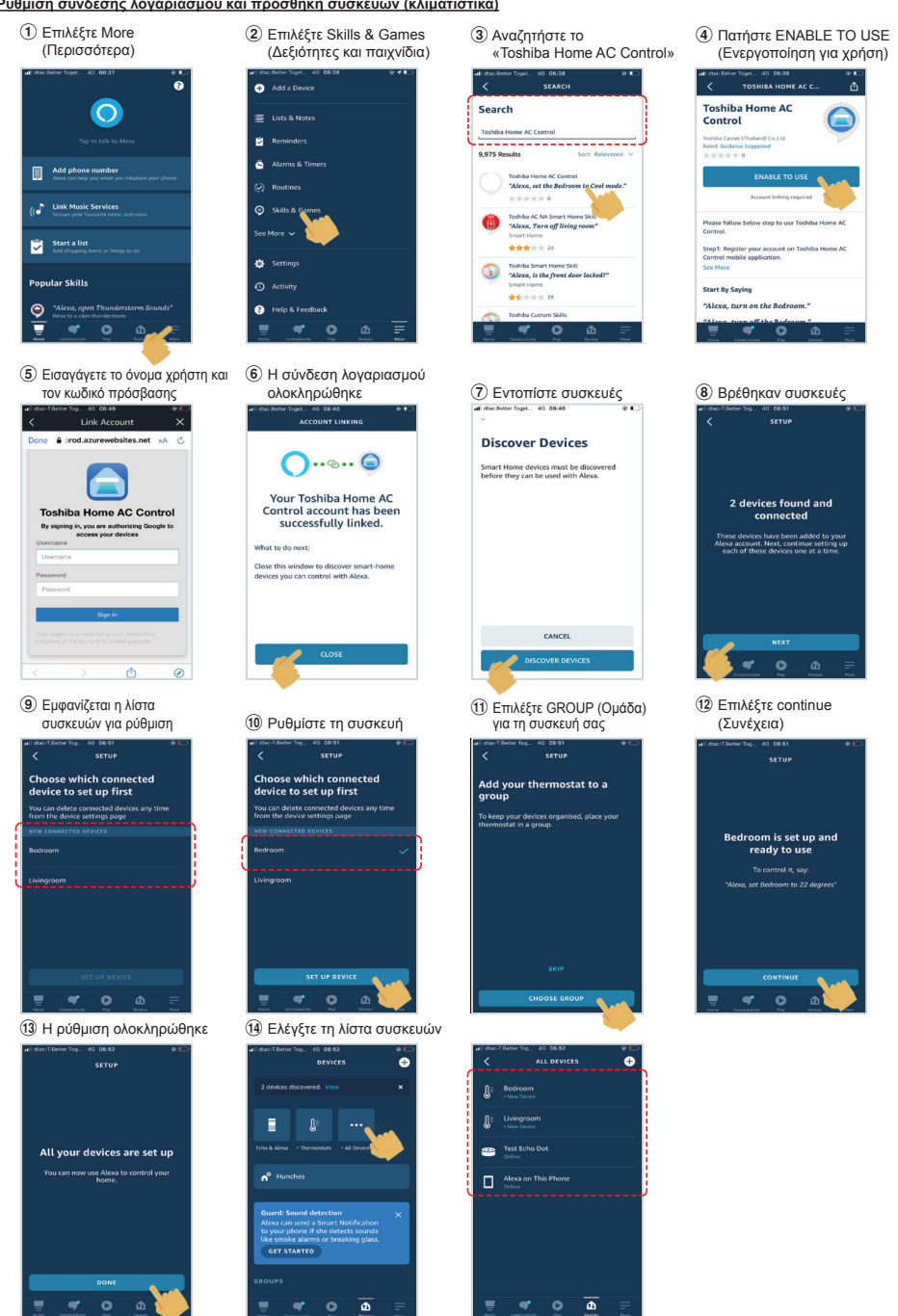

| Command Categoriza                     | English Language                                                                        |                                                                               |  |  |  |  |  |
|----------------------------------------|-----------------------------------------------------------------------------------------|-------------------------------------------------------------------------------|--|--|--|--|--|
| Command Categorize                     | Example command device name is [Bed room]                                               | Note                                                                          |  |  |  |  |  |
| Power control                          | Alexa, turn on the [Bed room].                                                          |                                                                               |  |  |  |  |  |
| (ON/OFF)                               | Alexa, turn off the [Bed room].                                                         |                                                                               |  |  |  |  |  |
|                                        | Cool mode : Alexa, set the [Bed room] to Cool mode.                                     |                                                                               |  |  |  |  |  |
|                                        | Heat mode : Alexa, set the [Bed room] to Heat mode.                                     |                                                                               |  |  |  |  |  |
| Mode potting                           | Dry mode : Not support                                                                  | Dry mode not support                                                          |  |  |  |  |  |
| wode setting                           | Auto mode : Alexa, set the [Bed room] to Auto mode.                                     |                                                                               |  |  |  |  |  |
|                                        | Fan only mode : Not support.                                                            | Fan only mode not<br>support                                                  |  |  |  |  |  |
|                                        | Alexa, set the [Bed room] temperature to 22 degrees.                                    | Need to set measuremen<br>unit to Celsius (°C) (Both<br>smart speaker and UI) |  |  |  |  |  |
| Temperature setting                    | Alexa, increase the [Bed room] temperature by 1 degrees.                                |                                                                               |  |  |  |  |  |
|                                        | Alexa, decrease the [Bed room] temperature by 2 degrees.                                |                                                                               |  |  |  |  |  |
|                                        | Alexa, set the [Bed room] fan speed to Low / set the [Bed room] fan speed to 1          |                                                                               |  |  |  |  |  |
|                                        | Alexa, set the [Bed room] fan speed to Low plus / set the [Bed room] fan speed to 2     |                                                                               |  |  |  |  |  |
|                                        | Alexa, set the [Bed room] fan speed to Medium / set the [Bed room] fan speed to 3       |                                                                               |  |  |  |  |  |
| Fan speed setting                      | Alexa, set the [Bed room] fan speed to Medium plus / set the [Bed room] fan speed to 4  |                                                                               |  |  |  |  |  |
| (Recommend to use<br>English language) | Alexa, set the [Bed room] fan speed to High / set the [Bed room] fan<br>speed to 5      |                                                                               |  |  |  |  |  |
|                                        | Alexa, set the [Bed room] fan speed to 6                                                | speed 6 = speed Auto                                                          |  |  |  |  |  |
|                                        | Alexa, set the [Bed room] fan speed to Quiet / Alexa, set the [Bed room] fan speed to 7 |                                                                               |  |  |  |  |  |
|                                        | Alexa, increase the [Bed room] fan speed. <= No support this<br>command                 |                                                                               |  |  |  |  |  |
|                                        | Alexa, decrease the [Bed room] fan speed. <= No support this command                    |                                                                               |  |  |  |  |  |
| Status inquin:                         | Alexa, what is the [Bed room] set to ?                                                  |                                                                               |  |  |  |  |  |
| Status inquiry                         | Alexa, what is the temperature in the [Bed room] ?                                      |                                                                               |  |  |  |  |  |

## <u>Σημείωση:</u>

«Η εγκατάσταση, συντήρηση, επισκευή και αφαίρεση του ασύρματου προσαρμογέα πρέπει να γίνεται από καταρτισμένο τεχνικό εγκατάστασης ή καταρτισμένο τεχνικό σέρβις.»

«Επικοινωνήστε με τον αντιπρόσωπο ή/και το κέντρο σέρβις αν ο εξοπλισμός παρουσιάσει δυσλειτουργία.»